# 1. WINDOWS 11 VERSIO 24H2 -PÄIVITYKSEN ASENTAMINEN

### 1.1. Valmistelevat toimet

Varmista, että tärkeät tiedostosi ovat tallessa omassa OneDrivessa. Windows 11 -päivitys säilyttää tiedostot ja asetukset, mutta mahdollisissa ongelmatilanteissa työasema voidaan joutua asentamaan uudelleen.

## 1.2. Windows 11 -päivityksen asentaminen

Windows 11 -päivityksen voi asentaa itse aikavälillä 7.4.-15.5. (suositeltu tapa) tai voit odottaa määritettyyn takarajaan (15.5.), jonka jälkeen päivitys asentuu pakotetusti. Tässä ohjeessa on neuvotaan, miten voit asentaa päivityksen itse.

Voit laittaa Windows 11 -päivityksen asentumaan koulupäivän aikana taustalle ja päivän päättyessä/viikonlopun alkaessa käynnistää työaseman uudelleen ilmaisinalueen vihreästä kuvakkeesta. Asennuksen aikana voit työskennellä työasemalla normaalisti. Asennus taustalla vie aikaa 1 - 3 tuntia ja uudelleenkäynnistys ½ - 3 tuntia.

| 👺 Software Center         |                |                                       |            | - 🗆 X                           |
|---------------------------|----------------|---------------------------------------|------------|---------------------------------|
| KSTieto                   |                |                                       |            |                                 |
| E Sovellukset             | Kaikki Pako    | ollinen                               | Hae        | ٩                               |
| <b>2</b> Päivitykset      | Lajitteluperus | te: Sovelluksen nimi: A–Z 🔻           |            | Asenna kaikki                   |
| 🖻 Käyttöjärjestelmät      | ĭ≣             | Nimi                                  | Julkaisija | Tila                            |
| Asennuksen tila           |                | Windows 11, version 24H2 x64 2024-10B | Microsoft  | Ajoitettu asentamaan 30.10.2024 |
| G Laitteen yhteensopivuus |                |                                       |            |                                 |
| 🍄 Asetukset               |                |                                       |            |                                 |
|                           |                |                                       |            |                                 |
|                           |                |                                       |            |                                 |
|                           |                |                                       |            |                                 |
|                           |                |                                       |            |                                 |
|                           |                |                                       |            |                                 |
|                           |                |                                       |            |                                 |

#### Päivityksen voi käynnistää avaamalla Software Centerin:

Software Centerissä kohdasta Päivitykset löytyy Windows 11, version 24H2 x64 2024-0xx asennettavaksi. Klikkaa kohtaa Windows 11, version.. .

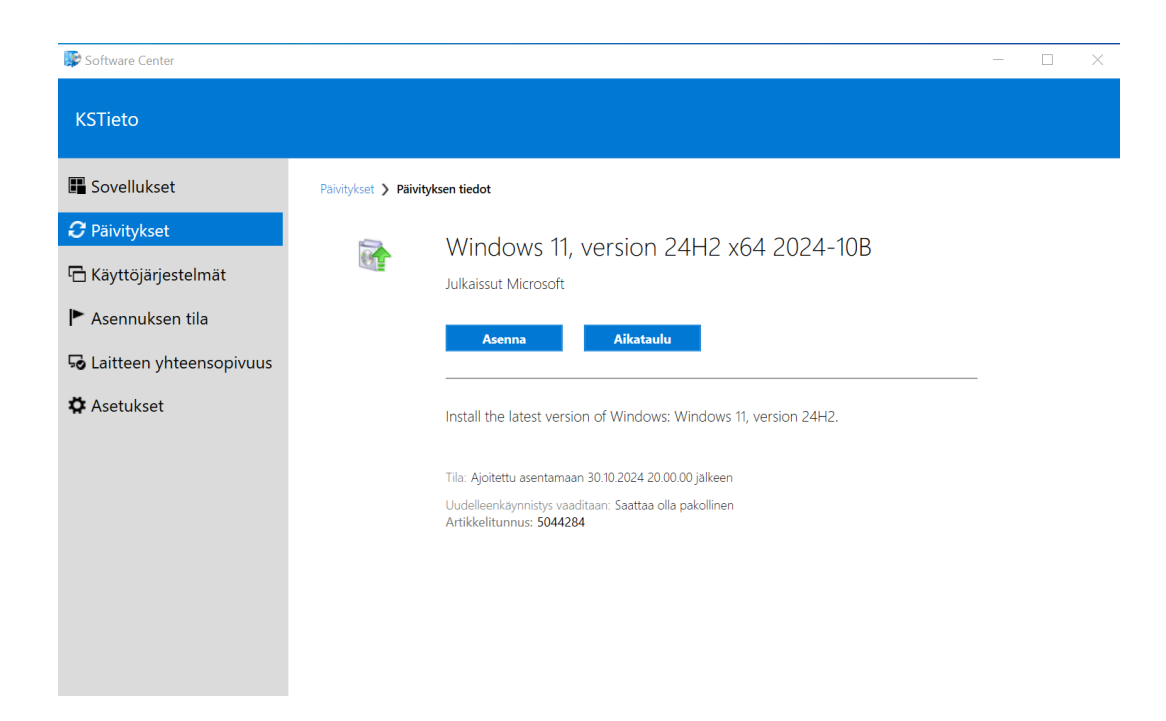

Klikkaa Asenna.

#### Toinen tapa päivityksen käynnistämiseen:

Asennettavasta päivityksestä tulee ilmoitus "Uusi ohjelmisto on saatavilla" ilmaisinalueelle. Kuvake on harmaa laatikko, jossa on punainen tähti. Klikkaamalla kuvaketta aukeaa Software Centerin asennusikkuna.

|               |                                                                        |                                 | ارمد<br>IT-o:           | sasto va       | atii o   | ohjelmis        | tomu     | iutoksia |
|---------------|------------------------------------------------------------------------|---------------------------------|-------------------------|----------------|----------|-----------------|----------|----------|
|               |                                                                        |                                 | ٥                       | 12             |          |                 |          |          |
|               |                                                                        |                                 | ^ f                     | i (r.          | Qv)      | 12.0<br>25.4.20 | 1<br>)24 | 5        |
| Softw<br>KSTe | vare Center                                                            |                                 |                         |                |          | ×               |          |          |
| 0             | Tietokoneeseesi tel                                                    | ndään pakol                     | lisia muut              | oksia          |          |                 |          |          |
|               | Lisätietoja                                                            |                                 |                         |                |          | ^               |          |          |
|               | Näytä Software Center<br>Seuraavat päivitykset<br>Windows 11, ver      | asennetaan ti<br>rsion 24H2 x64 | ietokoneese<br>2024-10B | esi            |          | Ĵ               |          |          |
|               | Muutokset otetaan käyt<br>muutokset käyttöön:                          | töön 30.10.202                  | 24 klo 20.00 j          | älkeen, tai vo | it ottaa |                 |          |          |
|               | <ul> <li>Juuri nyt (suositus)</li> <li>Työaian ulkopuolella</li> </ul> | Määritä oma                     | tvňaika                 |                |          |                 |          |          |
|               | <ul> <li>Siirrä ja muistuta mi</li> <li>Käynnistä tietokone</li> </ul> | nua: Myöhem<br>tarvittaessa au  | min 🔹                   | i              |          |                 |          |          |
|               |                                                                        |                                 |                         |                | 0        | к               |          |          |

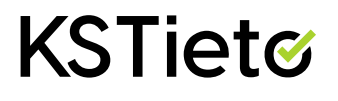

2

Valitsemalla "Juuri nyt" ja OK voit aloittaa Windows 11 asennuksen heti. Asennus tapahtuu taustalla ja kestää n. 1 - 3 tuntia.

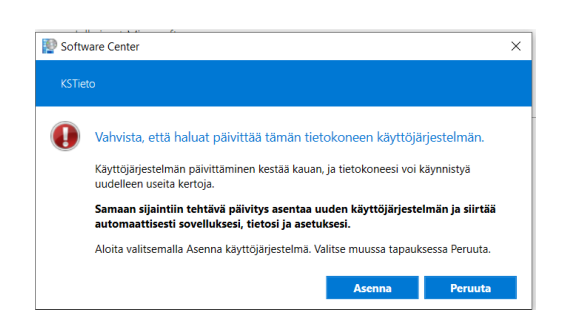

Vahvista painamalla Asenna. Asennus tapahtuu taustalla ja kestää n. 1 - 3 tuntia.

| 📡 Softw | vare Center                                                                                                    | $\times$ |
|---------|----------------------------------------------------------------------------------------------------|----------|
| KSTie   | to                                                                                                    |          |
| 1       | Käynnistä tietokone uudelleen                                                                                                    |          |
|         | Tietokone on käynnistettävä uudelleen sovellusten tai<br>ohjelmistopäivitysten asennuksen suorittamiseksi<br>seuraavaan ajankohtaan mennessä:                                                                                                    |          |
|         | 30.10.2024 20.00.00                                                                                                    |          |
|         | Muutoin tietokone käynnistyy automaattisesti uudelleen,<br>edellä olevan päivämäärän ja kellonajan jälkeen. Tietokor<br>voi käynnistyä uudelleen aikaisemmin, jos sovelluksia tai<br>ohjelmistopäivityksiä, jotka edellyttävät tietokoneen<br>uudelleenkäynnistystä, asennetaan työajan ulkopuolella. | ie       |
|         | Kaynnista uudelleen nyt                                                                                                    |          |
|         | <ul> <li>Muistuta minua tämän ajan kuluttua: 1 tunti</li> </ul>                                                                                                    |          |
|         | Valitse toiminto ja napsauta OK. Tai voit käynnistää<br>tietokoneen uudelleen napsauttamalla Peruuta<br>vastaanottamatta muistutuksia.                                                                                                    |          |
|         | OK PERUUT                                                                                                    | A        |

Kun asennus on valmis, tulee näytölle kehote käynnistää tietokone uudelleen. Valitse "Käynnistä uudelleen nyt" ja OK. Uudelleenkäynnistys kestää n. ½ - 3 tuntia. Voit tehdä uudelleenkäynnistyksen myös myöhemmin sopivana ajankohtana. Voit lykätä uudelleenkäynnistystä pakotettuun takarajaan saakka.

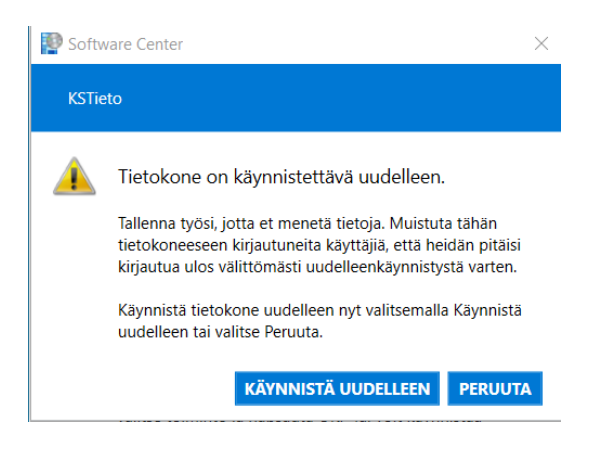

Vahvista, että haluat käynnistää tietokoneen uudelleen.

# **KSTiet**

3

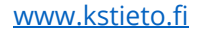

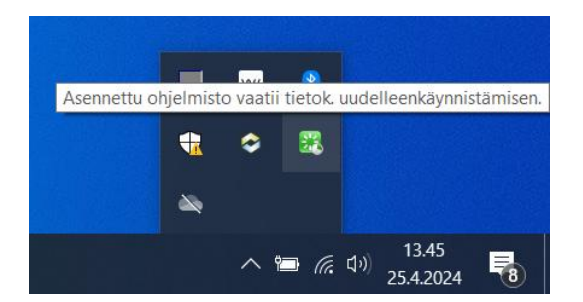

Jos onnistut hukkaamaan kehotteen uudelleenkäynnistyksestä, myös ilmaisinalueelle tulee vihreä kuvake uudelleenkäynnistyksen merkiksi. Klikkaamalla vihreää kuvaketta tietokone käynnistyy uudelleen.

#### <u>HUOM!</u>

<u>Mikäli ongelmia ilmenee Windows 11 asennuksen kanssa tai jokin ei toimi asennuksen jälkeen, olethan</u> <u>yhteydessä KSTiedon ServiceDeskiin.</u>

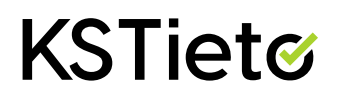

4